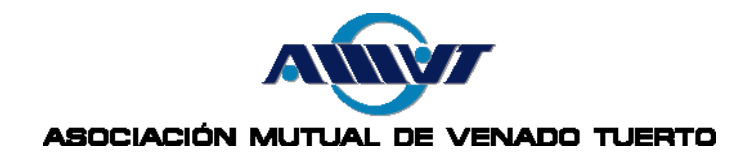

# MÉTODO 1: POR INTERNET

Para operar con <u>PagoMisCuentas</u>,

Ud. debe contar con una cuenta bancaria en alguno de estos bancos:

|                               | BANCO COMAFI 🌒         | <b>BBVA</b> Francés |
|-------------------------------|------------------------|---------------------|
| †) Galicia                    | HSBC 🚺                 | Itaú                |
| Macro                         | BANCO <b>PATAGONIA</b> | 💩 Santander Río     |
|                               | ІСВС 🔢                 | Banco Tucumán       |
| EFECTIVO <b>SÍ</b>            | BANCO                  | BANCO<br>DEL SOL    |
| bst / Tu banco<br>en positivo |                        |                     |

Se puede ingresar a PagoMisCuentas desde 2 canales distintos:

- El Homebanking de su entidad bancaria a través de la opción "Pago de Servicios".
- Directamente a través de la página web <u>http://www.pagomiscuentas.com/</u> indicando su Banco, Tipo y № de Documento y su clave de acceso (si no tiene una, puede crearla).

| =PagoMisCuentas                    |      |                                          |                                   |                            |
|------------------------------------|------|------------------------------------------|-----------------------------------|----------------------------|
| ACCEDÉ CON TU CLAVE DE PAGOMISCUEI | ITAS | مَ المَ المَ المَ المَ المَ المَ المَ ال |                                   |                            |
| Con tu documento Con tu usuario    |      | . Hacé click sobre tu Banco para sal     | per cómo acceder a PagoMisCuentas | a través del Home Banking. |
| eleccioná tu banco:                |      |                                          | BANCO COMAFI 🌒                    | <b>BBVA</b> Francés        |
| SELECCIONÁ UN BANCO                | ٣    | †) Galicia                               | HSBC 🚺                            | Itaú                       |
| resă tu documento:                 |      | The Macro                                | BANCOPATAGONIA                    | 💩 Santander Río            |
| esá tu clave:                      |      | SUPERVIELLE                              |                                   | Banco Tucumán              |
| INGRESAR                           |      | EFECTIVO <b>\$</b> Í                     | BANCO                             | BANCO<br>DEL SOL           |
|                                    |      | bst / Tu banco<br>en positivo            |                                   |                            |
| . ¿Olvidaste tu clave?             |      |                                          |                                   |                            |

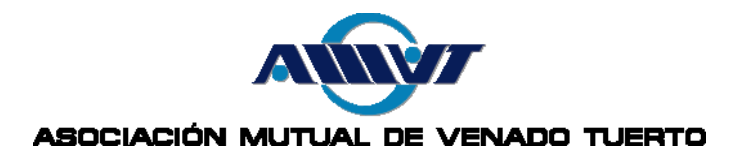

Una vez dentro de la plataforma, deberá buscar la empresa **Cabal** en el buscador por nombre. Si desea usar el buscador por rubro, la empresa se puede hallar bajo el rubro de **Tarjetas de Crédito**.

| Buscar por Nombre                                              |                     | Buscar por Rubro                                                  |          |
|----------------------------------------------------------------|---------------------|-------------------------------------------------------------------|----------|
| Ingresá el nombre de la Empresa y luego hacé click en "Buscar" |                     | Seleccioná un Rubro y luego la Empresa deseada                    |          |
|                                                                | Q Buscar            | Tarjetas de Credito                                               | ٣        |
|                                                                |                     | Empresa                                                           | Ψ        |
| Se encontraron 1 resultados                                    |                     | Empresa<br>American Express<br>Amex Comercio<br>APLA<br>Argencard | <u> </u> |
| Empresa                                                        | Rubro               | Cabal                                                             |          |
| Cabal                                                          | Tarjetas de Credito | Carrefour<br>Carta Automática<br>Cartasur Cards                   |          |
|                                                                | 1                   | CentroCard<br>Cliper<br>CMR Falabella                             |          |

Allí deberá seleccionar la acción Pagar, haciendo clic en el tilde verde en la sección de Acciones.

| Se encontraron 1 resultados |                     |          |
|-----------------------------|---------------------|----------|
| Empresa                     | Rubro               | Acciones |
| Cabal                       | Tarjetas de Credito | 🖌 🔊 🖉    |
|                             | 1                   | Pagar    |

A continuación deberá completar el número de tarjeta que aparece en tu MutualCard y el importe mostrado en su resumen. También puedes identificar la factura si lo desea.

| • Rubro                                                                                                    | Todos            |
|----------------------------------------------------------------------------------------------------|------------------|
| • Empresa                                                                                                    | Cabal            |
| • Numero de tarjeta                                                                                                  | 6043470001081158 |
| • Importe                                                                                                    | 2000.00          |
| <ul> <li>Podés incluir una descripción para identificar la<br/>factura fácilmente (Fiemple/Teleface acce)</li> </ul> | MUTUALCARD       |

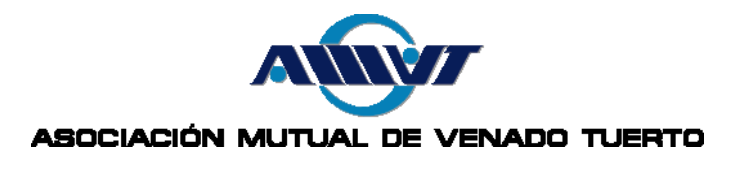

Luego deberá indicar la cuenta bancaria desde donde se debitará el monto a pagar y presionar el botón Pagar.

| Próximos Vencimient<br>Seleccioná las cuentas que des | 05<br>eá <del>s</del> pagar haciendo cli | ck en el casillero | o co <del>rre</del> spondiente | 1                    |
|-------------------------------------------------------|------------------------------------------|--------------------|--------------------------------|----------------------|
| Empresa                                               | Im                                       | porte a Pagar      | Vencimiento                    | Medio de Pago        |
| 🕑 Cabal - MUTUALCARD                                  | Total 🔻                                  | \$ 2000,00         | **/**/****                     | CA\$4                |
|                                                       | Total de Pesos                           | \$ 2000            |                                |                      |
|                                                       |                                          |                    |                                | ✓ Pagar Adherir a PA |
|                                                       |                                          |                    |                                | Pagar                |

Finalmente, PagoMisCuentas le dará la posibilidad de imprimir un ticket o guardarlo en su PC, lo que será válido como comprobante de pago.

Si no lo imprime, de todos modos podrá consultar la fecha y monto de pago desde su cuenta bancaria.

## Método 2: Por Cajero Automático

- 1. Ingrese su tarjeta de débito y coloque su clave.
- 2. En el menú de opciones de operación del Cajero, seleccione "Pago Mis Cuentas".
- 3. En el menú con las opciones de Rubros, seleccione Opción 2 "Tarjetas de Crédito" y oprima el botón verde.
- 4. En el menú de selección de tarjetas de crédito habilitadas, seleccione "Cabal" y confirme.
- 5. Ingrese a continuación el número de tarjeta que aparece en tu MutualCard.
- 6. Se le mostrará el importe de su Saldo Total, pudiendo ingresar cualquier importe para abonar entre el Pago Mínimo y el de Saldo Total.
- 7. Acepte su pago, y el cajero emitirá un Ticket de Pago (comprobante de pago).

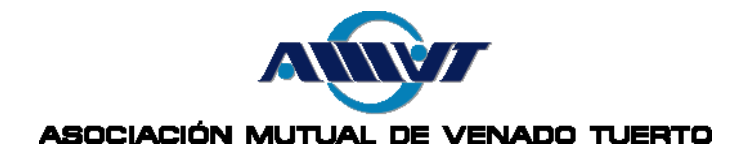

## **IMPORTANTE**

- Sólo puede realizar 1 pago por resumen. Una vez aceptado el mismo, hará que el resumen del período en cuestión se dé de baja del sistema para que no tenga la posibilidad de abonarlo nuevamente.
- Sólo podrá utilizar este medio de pago hasta la fecha de vencimiento (inclusive) que figura en su resumen de tarjeta. Una vez finalizado dicho período, su resumen no estará disponible para ser abonado mediante esta plataforma, y recibirá un mensaje de error como el que se detalla a continuación.

| <ul> <li>Error</li> </ul>                                                                                                    |                                                                               |
|----------------------------------------------------------------------------------------------------|-------------------------------------------------------------------------------|
|                                                                                                    |                                                                               |
| No encontramos la factura indicada. Por favor verificá que: La factura es<br>vencimientos a pagar permitidos por la empresa o que no haya sido a<br>anterioridad (Consultá el Historial de Pagos). Si persiste el problema, co<br>Centro de Contacto al (011) 4320-2550 de lunes a viernes de 8 a 20hs | té dentro de los<br>Ibonada con<br>municate con el<br>. (Código 47)<br>Volver |